## Licht Effect

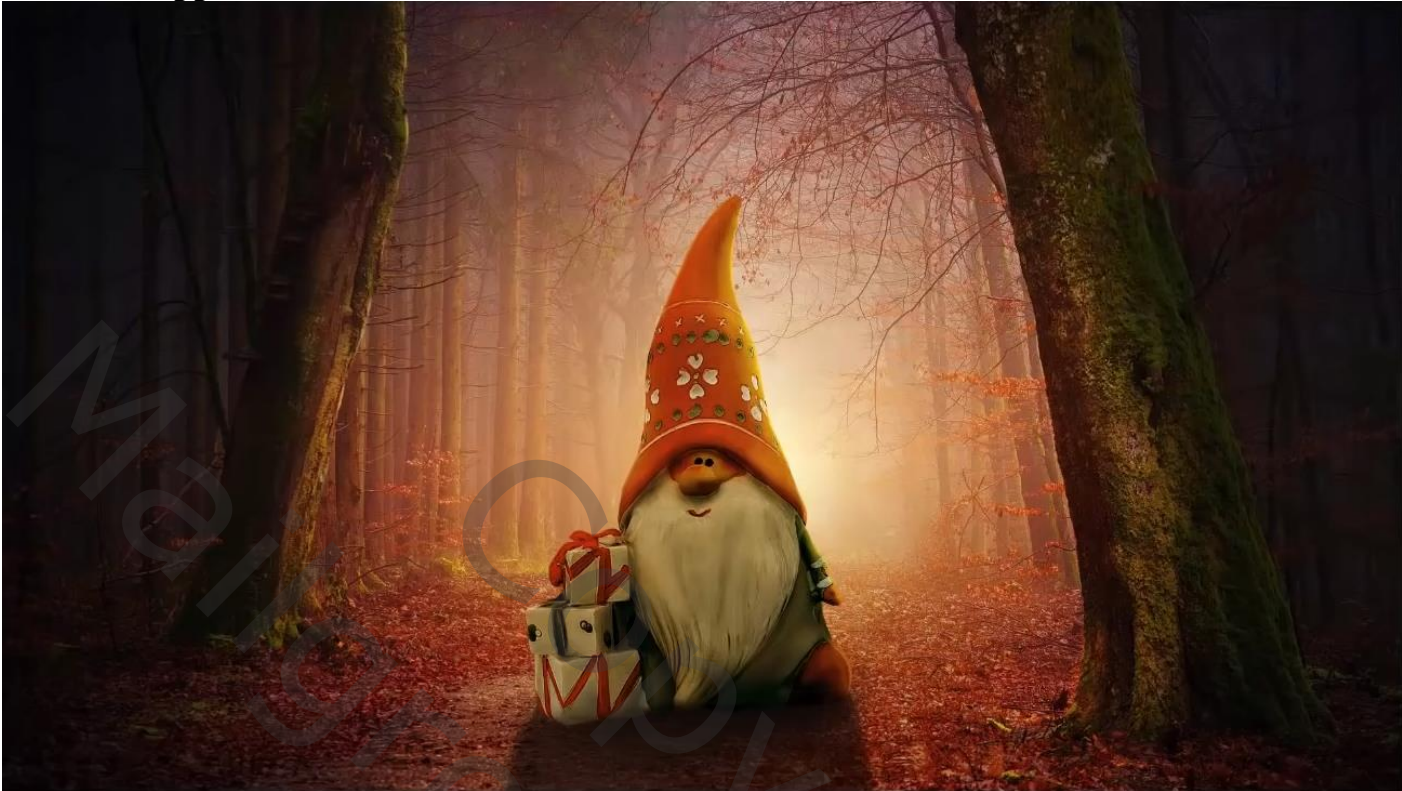

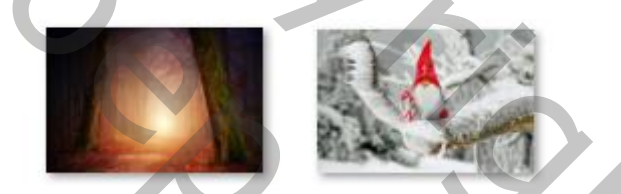

Open de foto bos en het uitgeselecteerde kerstman op je werk

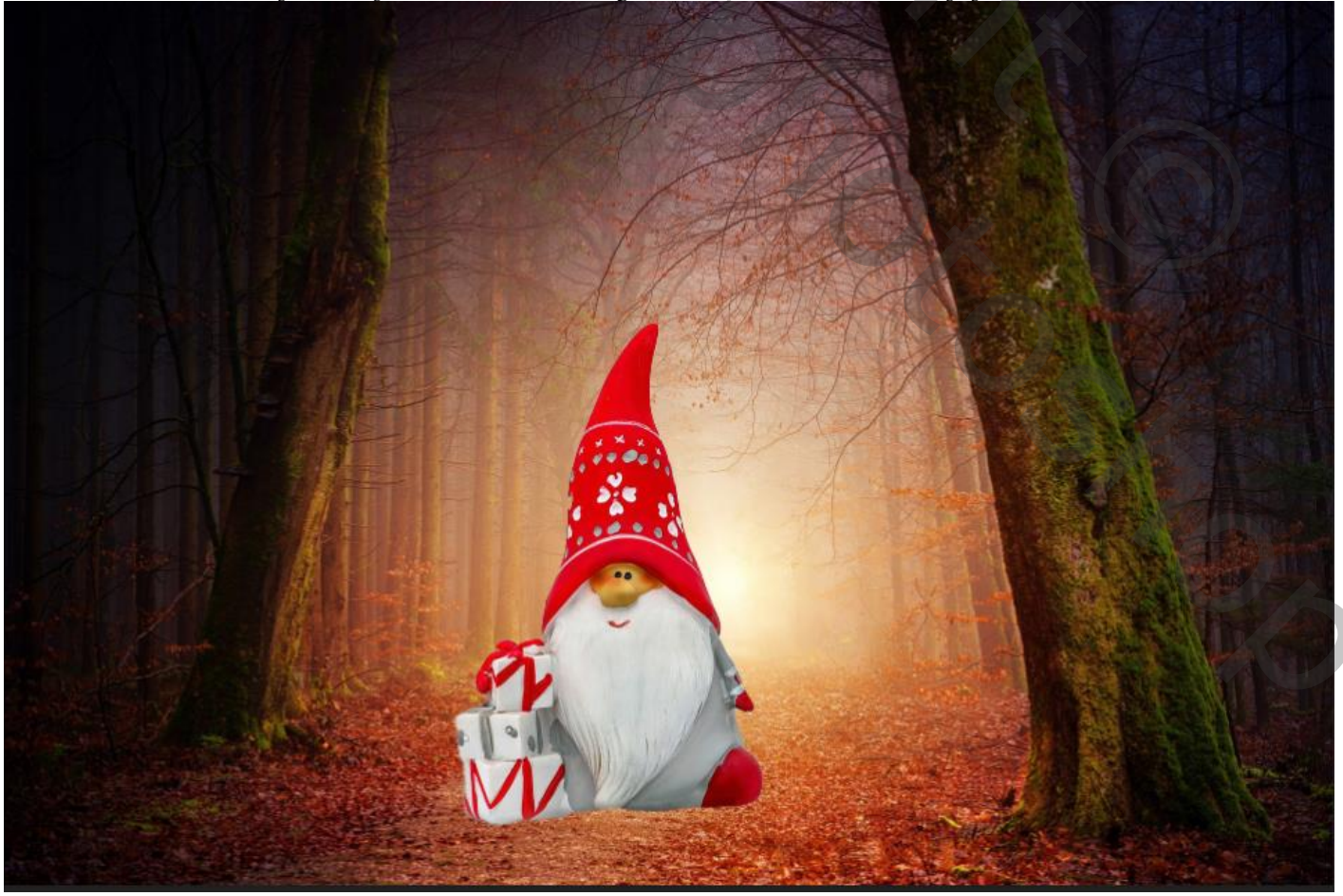

1

Ireene

Lícht effect

## Aanpassingslaag-niveaus- uitknipmasker

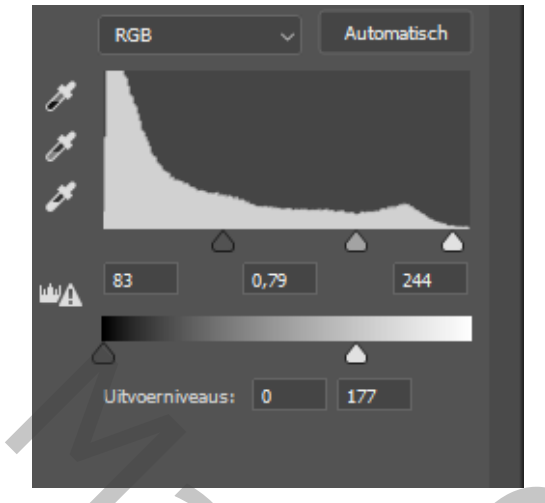

## aanpassingslaag-kleurbalans-uitknipmaskerhooglichten-+20 0 -54 , schaduw- -20 0 +47 , middentonen-+32 -10 -65

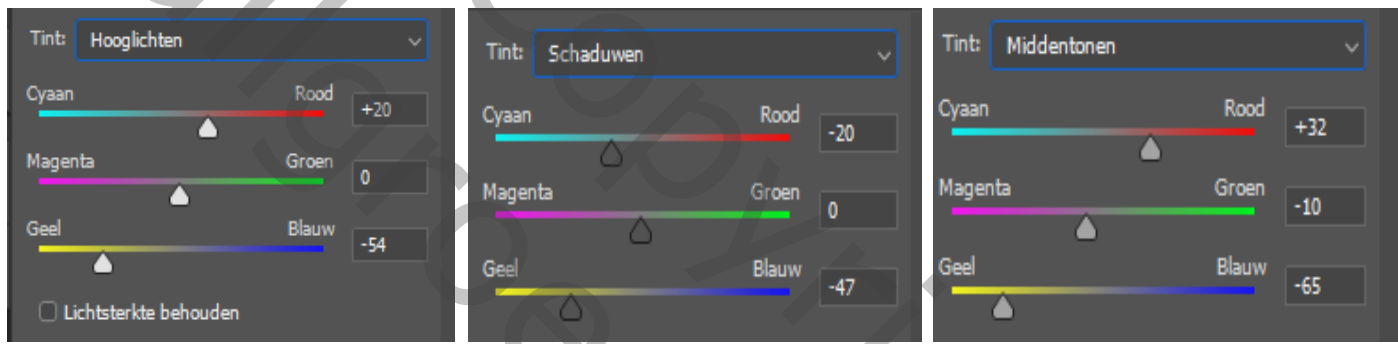

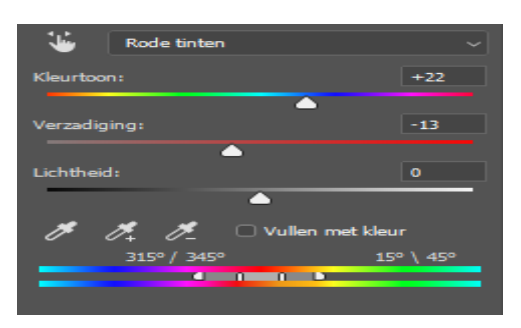

aanpassingslaag kleurtoon/verzadiging-uitknipmasker, rode tinten, zie voorbeeld. nieuwe bovenlaag"uitknipmasker" laagmodus op 'zwak licht' zet de kleur op, dekking 25% en flow op 50%, met zacht penseel verlichten waar nodig nog een nieuwe laag 'uitknipmasker' en met zwart penseel verdonkeren waar nodig, laagmodus op vermenigvuldigen.

Nieuwe bovenlaag, laagmodus op kleur tegenhouden, Met lichter penseel de zijkant verlichten, kleur ffffcc. Hoek en ronding gebruiken.

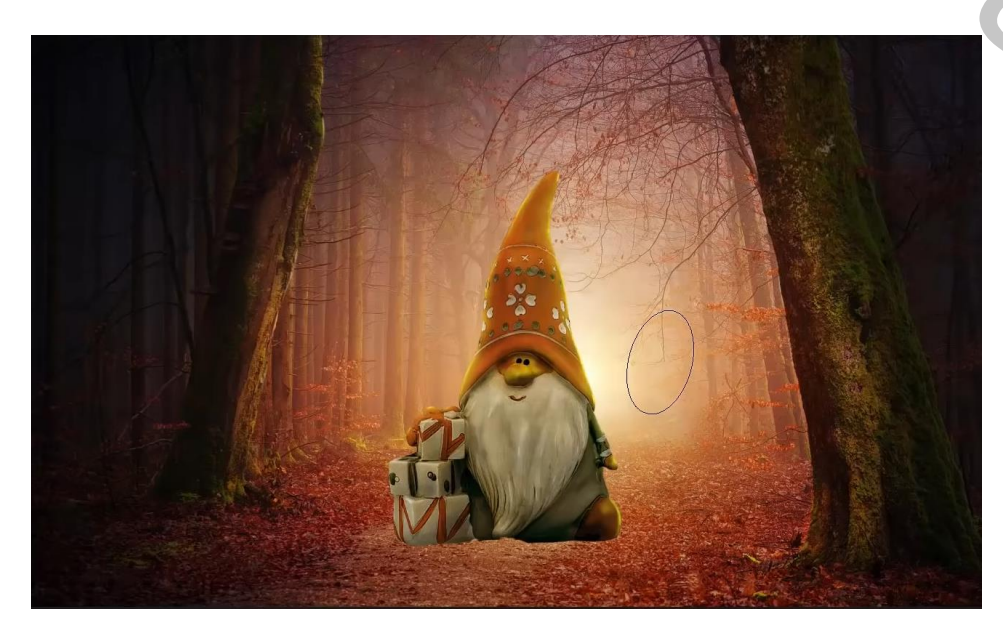

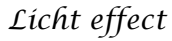

Show

Nieuwe laag boven de onderlaag, met veelhoeklasso een vierkant maken, laagmodus vermenigvuldigen. Vullen met kleur 2a1foo, zet de laag in een slim object. Filter vervagen -gaussiaans vervagen - zet de straal op 10px

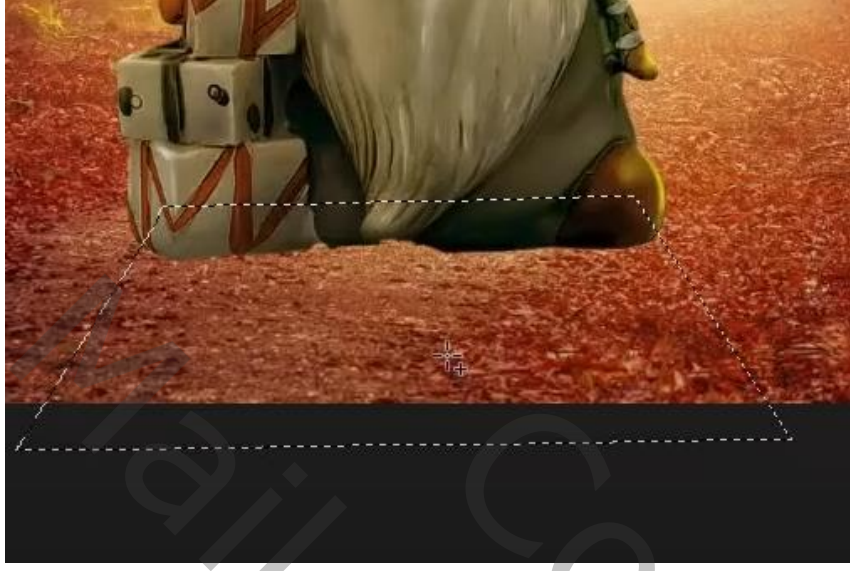

Op het laagmasker, een verloop trekken van zwart/transparant , van iets boven de kabouter Tot iets half naar onder, zet de laagdekking op 80%.

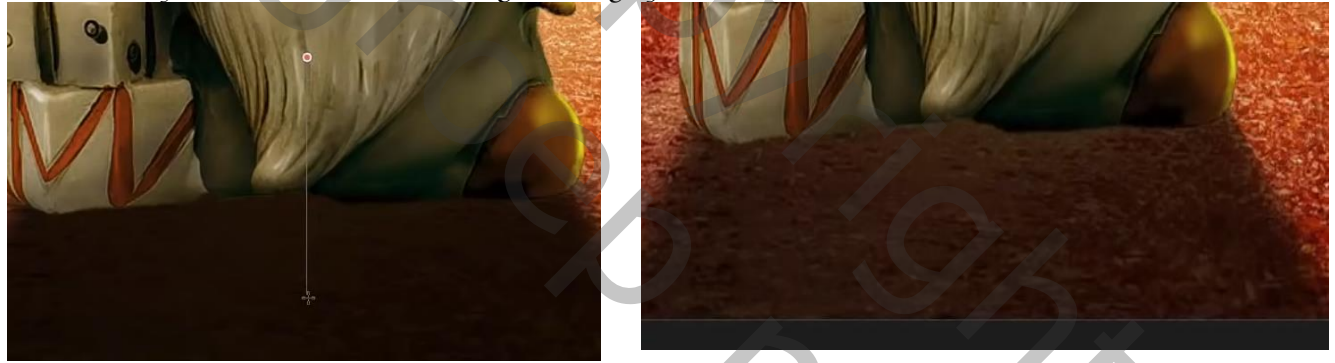

Nieuwe laag boven de schaduw laag, zet de laagmodus op vermenigvuldiging, Met zwart penseel Dekking 10% , nog iets verdonkeren onder de kabouter

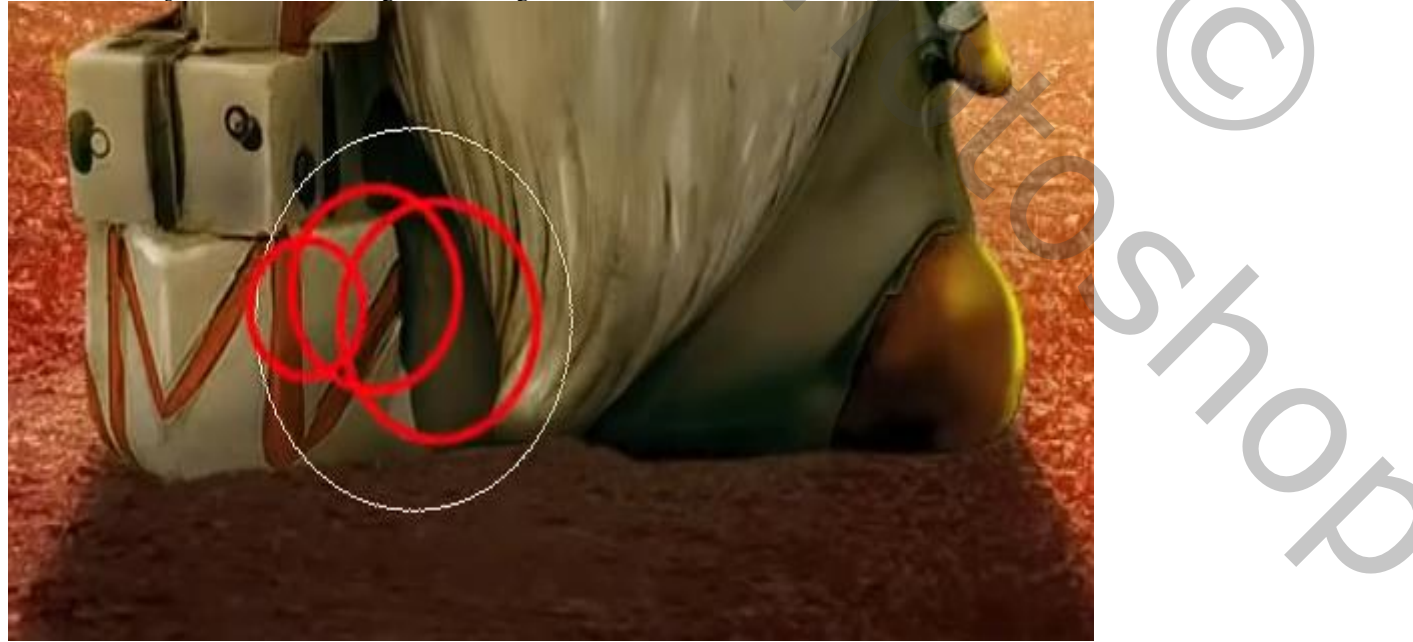

3

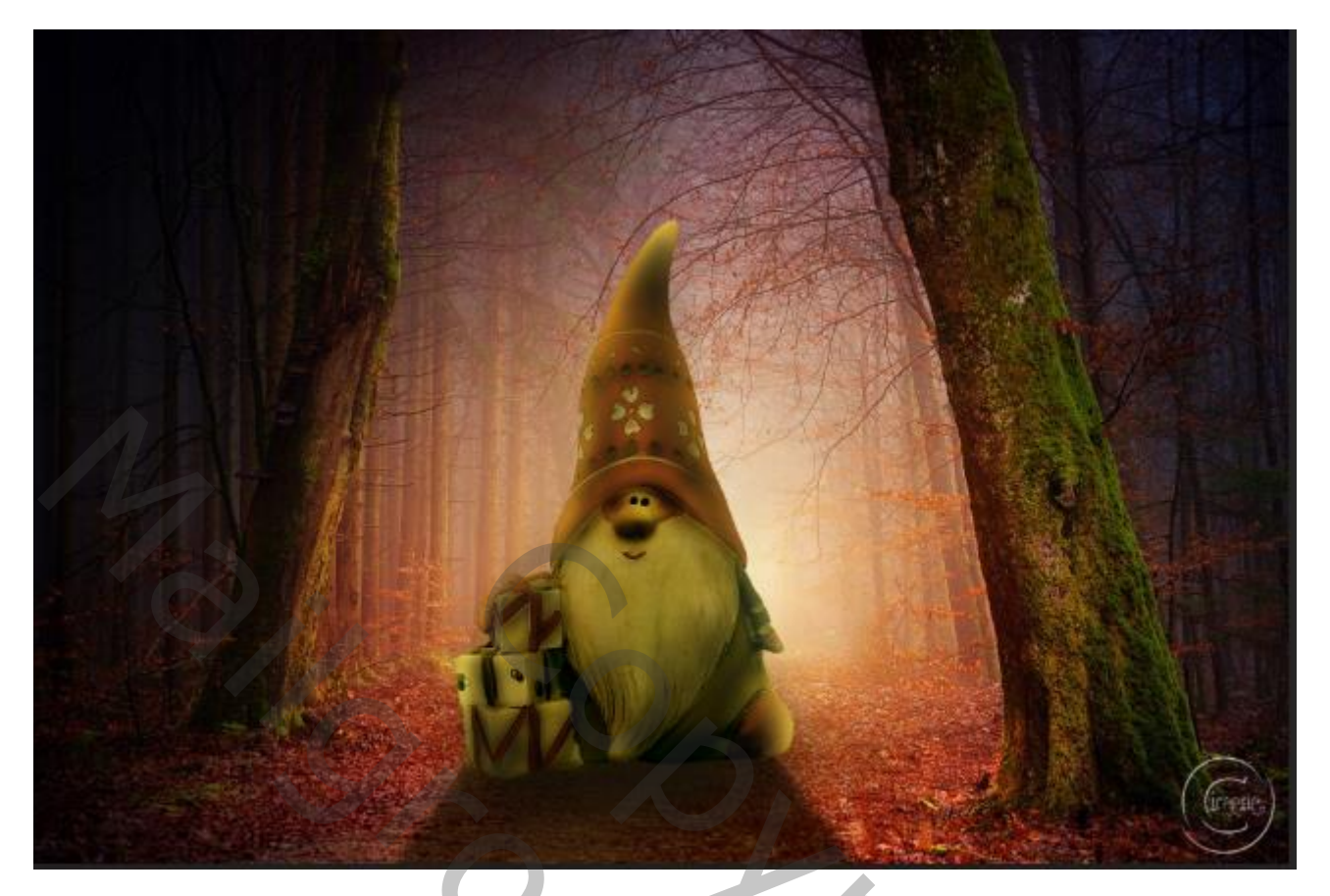

|                                 |              |            |           |            |       | ~ x      |
|---------------------------------|--------------|------------|-----------|------------|-------|----------|
| Lage                            | in .         |            |           |            |       | ≡        |
| Q Soort 🗸 🖾 🖉 T 🛄 🖥 🔮           |              |            |           |            |       |          |
| Normaal v Dekking: 100% v       |              |            |           |            |       |          |
| Vergr.: 🔀 🖌 💠 🏥 🔒 🛛 Vul: 100% 🗸 |              |            |           |            |       |          |
| o                               | 8888 wa      | termerk    |           |            |       |          |
| o                               | - <b>-</b> 🔣 | B 🔬        | verlichte | ın zijkant |       |          |
| o                               | - <b>333</b> | donker     |           |            |       |          |
| •                               | ÷            | lichter    |           |            |       |          |
| o                               | F ⊘ 8        | 6          | Kleurtoo  | n/verzadig | ing 1 |          |
| o                               | F ⊘ 8        | 6          | Kleurbal  | ans 1      |       |          |
| o                               | F ⊘ 8        | 6          | Niveaus   | 1          |       |          |
| o                               | 3            | ker        | stman.    |            |       |          |
| o                               | scł          | naduw 2    |           |            |       |          |
| •                               | sch          | naduw      |           |            | d     | ^ و      |
|                                 | ø            | Slimm      | e filters |            |       |          |
|                                 | • •          | Gaussiaans | ; vervage | n          | -     | <u>.</u> |
| •                               | bos          | 5          |           |            |       |          |
|                                 |              |            |           |            |       |          |
|                                 |              | ⇔ fx       |           | 0 🖿        | Ξ     | ش        |
|                                 |              |            |           |            |       |          |

## Licht effect

Ireene